# FloMembers – jäsenrekisterin käyttöohjeet yhdistysten toimihenkilöille: "Vain luku-ryhmän pääkäyttäjät"

## Sisällysluettelo

| 1. | Tunnukset ja kirjautuminen jäsenrekisteriin                              | 1    |
|----|--------------------------------------------------------------------------|------|
| 2. | Jäsenlistauksen hakeminen                                                | 5    |
| 3. | Jäsenten osoitetarratiedoston hakeminen: Kaikki jäsenet                  | 6    |
| 4. | Jäsenten osoitetarratiedoston hakeminen: Vain ne jäsenet, jotka haluavat |      |
|    | vastaanottaa paperista kirjepostia eli maapostia                         | 8    |
| 5. | Yksittäisen jäsenen tietojen hakeminen                                   | 9    |
| 6. | Jäsenen jäsenmaksun tila                                                 | 10   |
| 7. | Jäsenien hakeminen rooleittain                                           | 11   |
| 8. | Tarkennettu haku                                                         | . 12 |
| 9. | Lisätietoja jäsenpalvelusta ja FloMembersin tukipyyntö-lomake            | 13   |

### 1. Tunnukset ja kirjautuminen jäsenrekisteriin

Kehitysvammaisten Tukiliitto ry:n jäsenyhdistyksen tulee nimetä ja ilmoittaa nimeämänsä yhdistyksen jäsenrekisterin käyttäjien yhteystiedot Tukiliitolle täyttämällä jäsenrekisterin käyttäjäsopimus. Käyttäjäsopimuksessa ilmoitetuilla henkilöillä on lupa käyttää yhdistyksen puolesta Tukiliiton ylläpitämää jäsenrekisteristeriä. Jäsenrekisterin tunnukset ovat aina henkilökohtaiset ja vaativat yksilöidyn henkilökohtaisen sähköpostiosoitteen.

<u>Voit täyttää jäsenrekisterin käyttäjäsopimuksen täällä.</u> Palauta skannattu jäsenrekisterin käyttäjäsopimus allekirjoitettuna sähköpostitse jasenpalvelu@tukiliitto.fi. Tai tulosta sopimus ja palauta postitse: Kehitysvammaisten Tukiliitto ry / Jäsenpalvelu, Pinninkatu 51, 33100 TAMPERE.

#### Yleiset tietoturvakäytänteet tunnusten käyttämiseen

 Älä anna tunnuksiasi kenellekään - tunnukset ovat aina henkilökohtaiset
 Vaihda salasanasi säännöllisesti väärinkäytöksien ehkäisemiseksi ja heti, jos epäilet tunnuksiesi joutuneen vääriin käsiin

3. Vältä salasanan tallentamista selaimen muistiin - varkaustapauksissa väärinkäytösten riski

4. Jos käytät rekisteriä vieraalla koneella, älä koskaan tallenna salasanaasi ja muista tyhjentää selaimen sivuhistoria

5. Huolehdi, että käytössäsi olevan tietokoneen tietoturva on ajan tasalla.

Kun jäsenrekisterin käyttäjäsopimus on palautettu Tukiliittoon, yhdistyksen nimetyt jäsenrekisterin käyttäjät saavat Kehitysvammaisten Tukiliitolta FloMembers-tilin aktivointisähköpostin. Tili aktivoidaan napsauttamalla sähköpostin linkkiä: "Tätä linkkiä". Linkki on voimassa 10 päivää.

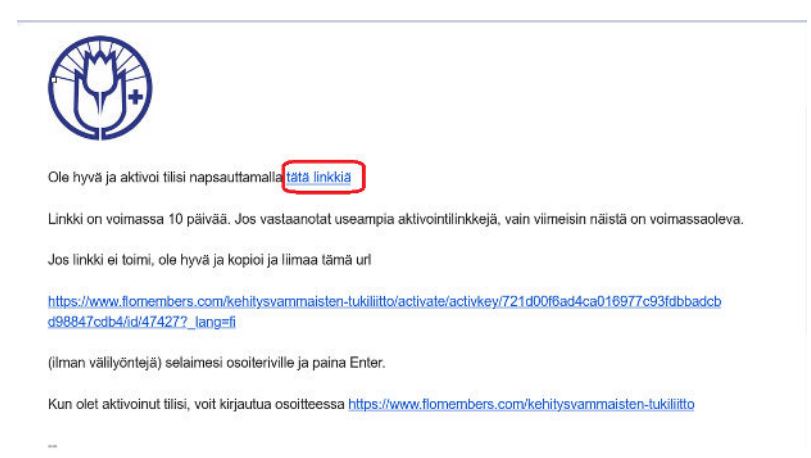

Tämän jälkeen vaihdetaan salasana, jonka vähimmäispituus on 8 merkkiä.

| FloMembers | Rekisteri - | Tapahtumat                                                                                                    |
|------------|-------------|----------------------------------------------------------------------------------------------------|
|            |             | Vaihda salasana                                                                                                    |
|            |             | <ul> <li>Sinun on vaihdettava salasana ennen kuin jatkat.</li> <li>Salasanan vähimmäispikuus 8 merkköä.</li> <li>Salasanan vahvuuden on oltava vähintään Normaali.</li> </ul> |
|            |             | Uusi salasana (pakollinen)                                                                                                    |
|            |             | Kirjoita uusi salasana uudelleen (pakollinen)                                                                                                    |
|            |             | Tallenna                                                                                                    |

Salasanan vaihtamisen jälkeen näkyviin tulevat kirjautujan omat tiedot. Yhdistyksen pääsivulle pääsee napsauttamalla vasemmalla yläkulmassa -> FloMembers.

|                                                                        | Omat tiedot (id 2547427)                                                                                  |            |
|------------------------------------------------------------------------|----------------------------------------------------------------------------------------------------|------------|
|                                                                        | Henkilötiedot Vaihda salasana Eronpyyntö Roolit Ryhmät Laskut Jäsenkortti                                 |            |
| FloMembers                                                             | Rekisteri - Tapahtumat                                                                                    | Fl 👻 📋 🚨 👻 |
| Perustiedot<br>Osoite<br>Lisätiedot<br>Räätälöidyt<br>Laskutus<br>Tila | Perustiedot<br>Rooleja ei ole vielä asetettu.<br>Etunimi<br>Sanna-Maria<br>Sukunimi (pakollinen)<br>TESTI | Tallenna   |

Jatkossa FloMembers-jäsenrekisteriin pääsee kirjautumaan : https://fork.flomembers.com/kehitysvammaisten-tukiliitto/user/login Vain luku-ryhmän pääkäyttäjän -tunnuksilla näkee oman yhdistyksen jäsenten tiedot ja voi esimerkiksi tulostaa jäsenten osoitetarratiedostot. Näillä tunnuksilla ei voi muokata jäsenten tietoja, joten muistathan ilmoittaa kaikki yhdistyksesi jäsentietojen muutokset jäsenpalveluun.

FloMembers-jäsenrekisterin pääsivulla on näkyvissä oman yhdistyksen jäsenet. (Tässä alla näkymä Esimerkkiyhdistyksen pääsivusta ja esimerkkijäsenistä)

| Flol                    | Members     | Rekisteri 🕶 | Tapahtumat    |           |                  |                | FI                                                           | -   🛓 -                            |
|-------------------------|-------------|-------------|---------------|-----------|------------------|----------------|--------------------------------------------------------------|------------------------------------|
| » Laajenna v<br>Hallinr | noi rekiste | eriä        |               |           |                  |                |                                                              |                                    |
| Aktiiviset              | Hakemukset  | ) Epäaktiiv | viset 🧿       |           |                  |                |                                                              |                                    |
| Tarker                  | nnettu haku |             |               |           |                  |                |                                                              |                                    |
|                         |             |             |               |           |                  | ✓ Valitse kail | kki kohteet Valittu <b>0</b> ko                              | hdetta <b>4</b> kohteesta.         |
| -                       |             |             |               |           |                  | × Poista kaik  | kien kohteiden valinta Näytetään 1-4                         | kaikkiaan <b>4</b> tulosta.<br>Voi |
|                         | Nimi ↓≞     |             | Postiosoite   | Maksettu? | Roolit           |                | Ryhmät                                                       | kirjautua                          |
|                         | [           |             |               |           | Jokin valituista | v              | Jokin valituista                                             | <b>~</b>                           |
| •                       | Ankka Testi |             | 18130 HEINOLA |           |                  |                | Esimerkkiyhdistys (testi ja koulutus)<br>(Varsinainen jäsen) |                                    |
|                         | Hiiri Testi |             | 33100 TAMPERE |           |                  |                | Esimerkkiyhdistys (testi ja koulutus)<br>(Varsinainen jäsen) |                                    |
| •                       | Hopo Testi  |             | 33100 TAMPERE |           |                  |                | Esimerkkiyhdistys (testi ja koulutus)<br>(Varsinainen jäsen) | ?                                  |

Napsauttamalla pääsivulla olevaa jäsenen nimeä (esimerkiksi Ankka Testi), pääsee näkemään jäsenen tarkemmat tiedot, kuten jäsenen henkilötiedot ja laskut. Ryhmät-välilehdeltä on nähtävissä, missä roolissa henkilö on yhdistyksessäsi. Roolit-välilehti ei ole käytössä.

| Siirry: Testi Ankk                                      | a (id 2547345)      |
|---------------------------------------------------------|---------------------|
| Perustiedot<br>Osoite<br>Lisätiedot                     | oolit Ryhmät Laskut |
| Räätälöidyt Perustiedot<br>Laskutus Rooleja ei ole viel | asetettu.           |
| Etunimi<br>Testi<br>Sukunimi<br>Ankka                   |                     |

Kun jäsenrekisterin käyttäminen lopetetaan, kirjaudutaan rekisteristä ulos: Pääsivun oikean yläkulman henkilökuvake -> Kirjaudu ulos

| FloN       | Members Rekisteri   | Tapahtumat    |   |                  |               |                                             | FI 🔻                          | L <b>2</b> -                   |
|------------|---------------------|---------------|---|------------------|---------------|---------------------------------------------|-------------------------------|--------------------------------|
| Hallinn    | oi rekisteriä       |               |   |                  |               |                                             | Kirjautumispalve              | elut                           |
| Aktiiviset | Hakemukset 👩 Epäakt | iiviset 🧿     |   |                  |               |                                             | Kaksivaiheinen<br>Omat tiedot | todennus                       |
| Tarken     | nettu haku          |               |   |                  |               |                                             | Kirjaudu ulos                 |                                |
|            |                     |               |   |                  | Valitse kail  | kki kohteet                                 | Valittu <b>0</b> kohdet       | ta <b>4</b> kohteesta.         |
|            |                     | De l'an la    | M | D12              | × Poista kaik | kien kohteiden valinta                      | Näytetään 1-4 kaik            | kiaan <b>4</b> tulosta.<br>Voi |
|            |                     | Postiosoite   |   | Robin            |               |                                             |                               |                                |
|            |                     | J             |   | Jokin valituista | ~             | Jokin valituista                            | ~                             |                                |
|            | Ankka Testi         | 18130 HEINOLA |   |                  |               | Esimerkkiyhdistys (t<br>(Varsinainen jäsen) | esti ja koulutus)             |                                |
|            | Hiiri Testi         | 33100 TAMPERE |   |                  |               | Esimerkkiyhdistys (t<br>(Varsinainen jäsen) | esti ja koulutus)             |                                |
| •          | Hopo Testi          | 33100 TAMPERE |   |                  |               | Esimerkkiyhdistys (t<br>(Varsinainen jäsen) | esti ja koulutus)             | 2                              |

### 2. Jäsenlistauksen hakeminen:

Pääsivulta valitse: Valitse kaikki kohteet -> Excel -> Lataa tiedosto ja tämän jälkeen aukaise Exceltiedosto.

| FloMembers          | Rekiste  | ri <del>-</del> Ta | pohtumat               |                  |           |                    |                                            | Fl 🛪 📔 🚨 👻                          |
|---------------------|----------|--------------------|------------------------|------------------|-----------|--------------------|--------------------------------------------|-------------------------------------|
| « Pienennä valikko  |          |                    | Vienti on valmis.      |                  |           | ×                  |                                            |                                     |
| Luo                 | Halli    | nnoi r             | •<br>Vienti on valmis. |                  | C         |                    | n l                                        |                                     |
| a Tarrat            | Aktiivis | set Ha             | k                      |                  | 0         | Lataa tiedosto     | J                                          |                                     |
| CSV                 | Tar      | konnottu           | baku                   |                  |           |                    |                                            |                                     |
| I lervetuliaiskirje | Idi      | Kennettu           | Huku                   |                  |           |                    |                                            |                                     |
|                     |          |                    |                        |                  |           | 🗸 Valitse kaikki l | kohteet Val                                | ittu 3 kohdetta 4 kohteesta.        |
|                     |          |                    |                        |                  |           | × Poista kaikkier  | i kohteiden valinta Näytei                 | ään 1-4 kaikkiaan 4 tulosta.<br>Voi |
|                     |          | + Nimi             | i 4 <u>1</u>           | Postiosoite      | Maksettu? | Roolit             | Ryhmät                                     | kirjautua                           |
|                     |          |                    |                        |                  |           | lokin valituista   | V Jokin valituista                         |                                     |
|                     | 82       | <b>D</b> (4-14)    |                        | 404 30 HEIRICH A |           |                    | Esimerkkiyhdistys (                        | testi ja                            |
|                     |          | + Ankk             | (a lesti               | 18130 HEINULA    |           |                    | koulutus) (Varsinai                        | ten jäsen)                          |
|                     |          | 🕂 Hiiri            | Testi                  | 33100 TAMPERE    |           |                    | Esimerkkiyhdistys (<br>koulutus) (Varsinai | testi ja<br>hen jäsen)              |
|                     |          | + Hop              | o Testi                | 33100 TAMPERE    |           |                    | Esimerkkiyhdistys (<br>koulutus) (Varsinai | testi ja<br>nen jäsen)              |

Tähän Excel-listaukseen tulee kaikki yhdistyksessänne tällä hetkellä toimivat henkilöt. Exceltiedostossa on nähtävillä jäsenen jäsennumero, sukunimi, etunimi, osoite, toivottu laskutustapa, ryhmä ja rooli yhdistyksessä sekä mahdolliset muut vapaaehtoiset tiedot, kuten esimerkiksi jäsenen sähköpostiosoite. Excel-tiedostosta voi kopioida esimerkiksi kaikkien jäsenten sähköpostiosoitteet sähköpostin lähettämistä varten. Ennen tiedoston tallentamista valitse ensin: Ota muokkaus käyttöön.

| ×<br>ied | Automaattine | en tallennus 💽<br>: Lisää Si | vun asettelu                   | 9× (° × ⊽<br>J Kaavat Tie      | Entities-180225(10)<br>edot Tarkista N | - Suojattu näkymä • Tallenna<br>äytä Automatisoi Ohje | ettu kohteeseen täm | ä tietokone ∽ ∽ ∽            | D ● − ∂ ×                      |
|----------|--------------|------------------------------|--------------------------------|--------------------------------|----------------------------------------|-------------------------------------------------------|---------------------|------------------------------|--------------------------------|
| Q        |              | NÄKYMÄ Ole<br>suoj           | varovainen. I<br>jatussa näkyr | Internetistä peräisi<br>mässä. | n olevat tiedostot saat                | tavat sisältää viruksia. Ellei tied                   | ostoa tarvitse muok | ata, on turvallisempaa pysyä | Ota muokkaus käyttöön          |
| D1       | 7 ~          | 1 (× 🗸 )                     | fx                             |                                |                                        |                                                       |                     |                              |                                |
|          | А            | В                            | с                              | D                              | E                                      | F                                                     | G                   | н                            |                                |
| ι.       | Jäsenen ID   | Sukunimi                     | Etunimi                        | Sähköposti                     | Matkapuhelin                           | Toivottu laskutustapa                                 | Syntynyt            | Toissijainen sähköposti      | Ryhmät                         |
| 2        | 2547345      | Ankka                        | Testi                          |                                | +358401234567                          | Paperi                                                | 1990-02-01          |                              | Esimerkkiyhdistys (testi ja ko |
| 3        | 2547347      | Hiiri                        | Testi                          |                                | +358401234567                          | Paperi                                                | 1950-02-02          |                              | Esimerkkiyhdistys (testi ja ko |
| 4        | 2547348      | Норо                         | Testi                          |                                | +358401234567                          | Paperi                                                | 2000-03-03          |                              | Esimerkkiyhdistys (testi ja ko |
| 5        |              |                              |                                |                                |                                        |                                                       |                     |                              |                                |
| 6        |              |                              |                                |                                |                                        |                                                       |                     |                              |                                |
|          |              |                              |                                |                                |                                        |                                                       |                     |                              |                                |

### 3. Jäsenten osoitetarratiedoston hakeminen: Kaikki jäsenet

Pääsivulta valitse: Valitse kaikki kohteet -> Tarrat

| FloMembers                | Rekisteri + Te | apahtumat              |               |           |                                                        | FI <del>v</del>                                                       | <b>1</b> -                                            |
|---------------------------|----------------|------------------------|---------------|-----------|--------------------------------------------------------|-----------------------------------------------------------------------|-------------------------------------------------------|
| « Pienennä valikko<br>Luo | Hallinnoi      | rekisteriä             |               |           |                                                        |                                                                       |                                                       |
| Excel -                   | Aktiiviset H   | Hakemukset 🧿 Epäaktiiv | iset 🗿        |           |                                                        |                                                                       |                                                       |
| 🖬 CSV 👻                   | Tarkennett     | tu haku                |               |           |                                                        |                                                                       |                                                       |
|                           | + Nin          | mi↓≞                   | Postiosoite   | Maksettu? | Valitse kaikki koht<br>× Poista kaikkien koh<br>Roolit | eet Valittu 4 kohdett<br>teiden valinta Näytetään 1-4 kaikk<br>Ryhmät | a 4 kohteesta.<br>iaan 4 tulosta.<br>Voi<br>kirjoutuo |
|                           |                |                        | ) (           | ) [       | Jokin valituista                                       | ↓ Jokin valituista v                                                  |                                                       |
|                           | 🗹 🖬 Ani        | kka Testi              | 18130 HEINOLA |           |                                                        | Esimerkkiyhdistys (testi ja<br>koulutus) (Varsinainen jäsen)          |                                                       |
|                           | 🗹 🛨 Hiir       | ri Testi               | 33100 TAMPERE |           |                                                        | Esimerkkiyhdistys (testi ja<br>koulutus) (Varsinainen jäsen)          |                                                       |
|                           |                | opo Testi              | 33100 TAMPERE |           |                                                        | Esimerkkiyhdistys (testi ja<br>koulutus) (Varsinainen jäsen)          | ?                                                     |

Osoitetarrat voi tulostaa tarroiksi tai tallentaa tiedoston myöhempää käyttöä varten. (Alempana näkymä Esimerkkiyhdistyksen osoitetarratiedostosta.)

Tarroja tulostamista varten voi tilata esimerkiksi Verkkokauppa.com tai Lyreco-nettisivuilta. Sopiva tarra on esimerkiksi: Lyrecon monitoimitarra Multipurpose LABELS, A4 210X297 ja tarran koko 70x37 mm. Tuotenumero Lyrecon tarroille: 1.007.259. Arkissa on siis 3 tarraa vaakasuunnassa ja 8 pystysuunnassa eli yhteensä 24 tarraa per sivu. Valmistajan ei tarvitse välttämättä olla sama, mutta tärkeää on tietysti oikeat mitat, jotta osoitteet tulostuvat arkille oikein.

Vinkkinä: Tulostaessa kannattaa tulostaa ensin vain yksi sivu, jotta näkee, onko tulostusasetukset oikein. Joskus tulostaminen voi vaatia tulostusasetusten muokkaamista, että osoitetiedot tulostuvat oikeaan kohtaan arkkia.

=

Testi Ankka Testiläntie 3 18130 HEINOLA

Testi Hiiri Pinninkatu 51 33100 TAMPERE

Testi Hopo Pinninkatu 51 33100 TAMPERE

# 4. Jäsenten osoitetarratiedoston hakeminen: Vain ne jäsenet, jotka haluavat vastaanottaa paperista kirjepostia eli maapostia

Pääsivulta valitse: Tarkennettu haku -> Räätälöidyt kentät -> Ainoastaan sähköpostikirje: Napsauta tyhjää kenttää ja valitse Ei paperipostia sekä valitse valikosta Sulje pois ne, joilla on jokin valituista arvoista -> Valitse kaikki kohteet -> Tarrat

| FloMembers                                      | Rekisteri - Tapahtumat                                                         | Fl 🕶 📔 💄 🕶                                      |
|-------------------------------------------------|--------------------------------------------------------------------------------|-------------------------------------------------|
| Luo                                             | Hallinnoi rekisteriä                                                           |                                                 |
| <ul> <li>■ Iarrat</li> <li>■ Excel ▼</li> </ul> | Aktiiviset Hakemukset 💿 Epäaktiiviset 💿                                        |                                                 |
| ■ CSV • In Tervetuliaiskirje                    | Tarkennettu haku Tyhjennä suodattimet                                          |                                                 |
|                                                 | Yleiset Peruskentät Päivämääräkentät Räätälöidyt kentät                        |                                                 |
|                                                 | Suoramarkkinointi kielletty Ainoastaan sähköpostikirje Jäsenlehti              |                                                 |
|                                                 | Ei paperipostia × ×                                                            |                                                 |
|                                                 | Jokin valituista v                                                             | ~                                               |
|                                                 | Sulje pois ne, joilla on jokin valituista arvoista 💙                           |                                                 |
|                                                 | Leija-lehtitilausten määrä                                                     |                                                 |
|                                                 |                                                                                |                                                 |
|                                                 |                                                                                |                                                 |
|                                                 | Valitse kaikki kohteet Valittu<br>× Poista kaikkien kohteiden valinta Näytetää | o 2 kohdetta 2 ko<br>n 1-2 kaikkiaan 2 tulosta. |

# 5. Yksittäisen jäsenen tietojen hakeminen

Yksittäisen jäsenen tietoja voi hakea etusivun Nimi-haulla: Kirjoita kenttään jäsenen nimi tai osa nimestä.

| Flol                                | Members R              | ekisteri <del>-</del> Tapahtumo | ıt            |           |                  |        |                                                          | FI 🛨                                                | 1 🛓 -                                                    |
|-------------------------------------|------------------------|---------------------------------|---------------|-----------|------------------|--------|----------------------------------------------------------|-----------------------------------------------------|----------------------------------------------------------|
| » <sub>Laajenna va</sub><br>Hallinr | aikkà<br>noi rekisteri | ä                               |               |           |                  |        |                                                          |                                                     |                                                          |
| Aktiiviset                          | Hakemukset 🗿           | Epäaktiiviset 👩                 |               |           |                  |        |                                                          |                                                     |                                                          |
| Tarken                              | nnettu haku            |                                 |               |           |                  |        |                                                          |                                                     |                                                          |
| 0                                   | Nimi 45                |                                 | Postiosoite   | Maksettu? | Roolit           | Valits | e kaikki kohteet<br>kaikkien kohteiden valinta<br>Ryhmät | Valittu <b>0</b> kohde<br>Näytetään <b>1-5</b> kaik | tta 5 kohteesta.<br>kiaan 5 tulosta.<br>Voi<br>kirigutug |
|                                     |                        |                                 |               |           | lokin valituista |        | lokin valituista                                         |                                                     |                                                          |
|                                     | Ankka Testi            |                                 | 18130 HEINOLA |           | (                |        | Esimerkkiyhdistys (testi ja l<br>(Varsinainen jäsen)     | koulutus)                                           |                                                          |
| •                                   | Hiiri Testi            |                                 | 33100 TAMPERE |           |                  |        | Esimerkkiyhdistys (testi ja l<br>(Varsinainen jäsen)     | koulutus)                                           |                                                          |
| •                                   | Hopo Testi             |                                 | 33100 TAMPERE |           |                  |        | Esimerkkiyhdistys (testi ja l<br>(Varsinainen jäsen)     | koulutus)                                           |                                                          |

### 6. Jäsenen jäsenmaksun tila

Pääsivulla jäsenen kohdalla oleva symboli kertoo jäsenen jäsenmaksun tilan kuluvalta vuodelta.

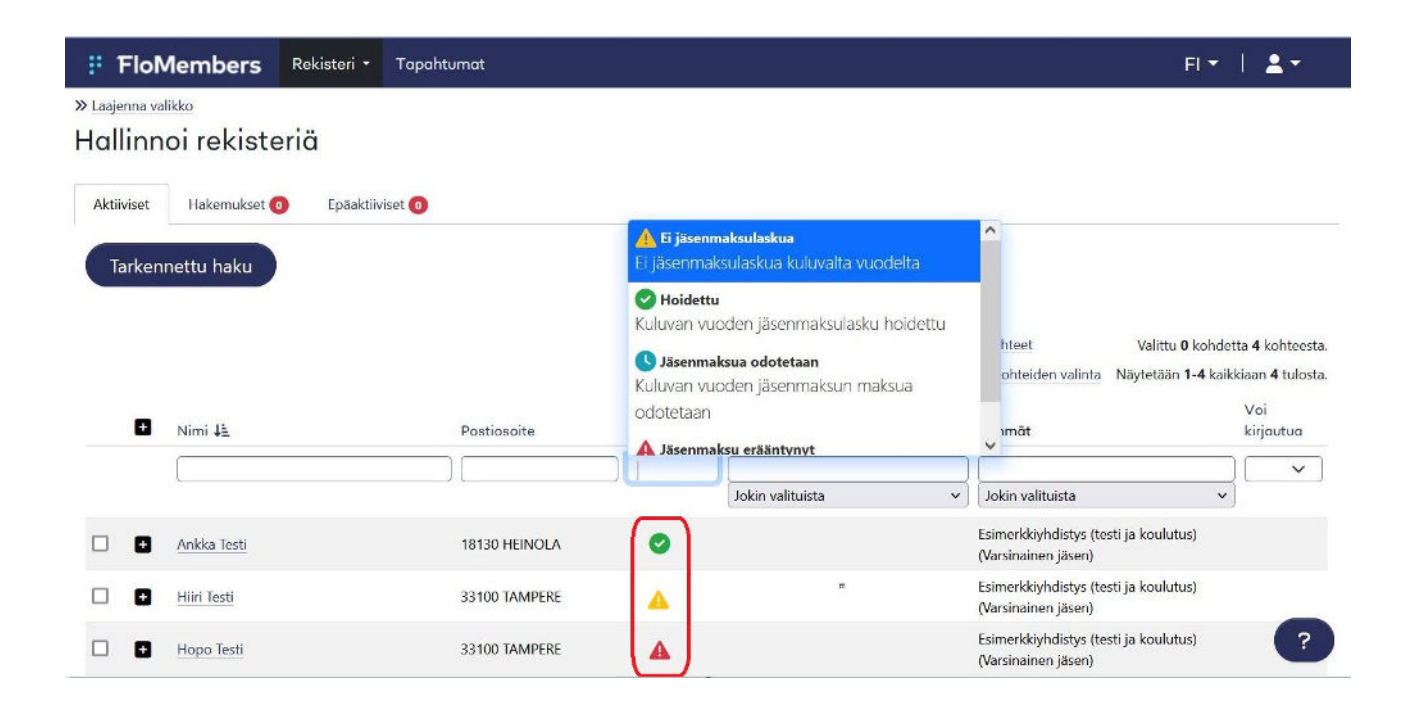

Pääsivun Maksettu?-hakutoiminnolla voi hakea ja eritellä jäsenet jäsenmaksutilanteen mukaan: Ei jäsenmaksulaskua kuluvalta vuodelta, hoidettu, jäsenmaksua odotetaan tai jäsenmaksu erääntynyt. Napsauta Maksettu? -hakukenttää ja valitse yksi valikon vaihtoehdoista.

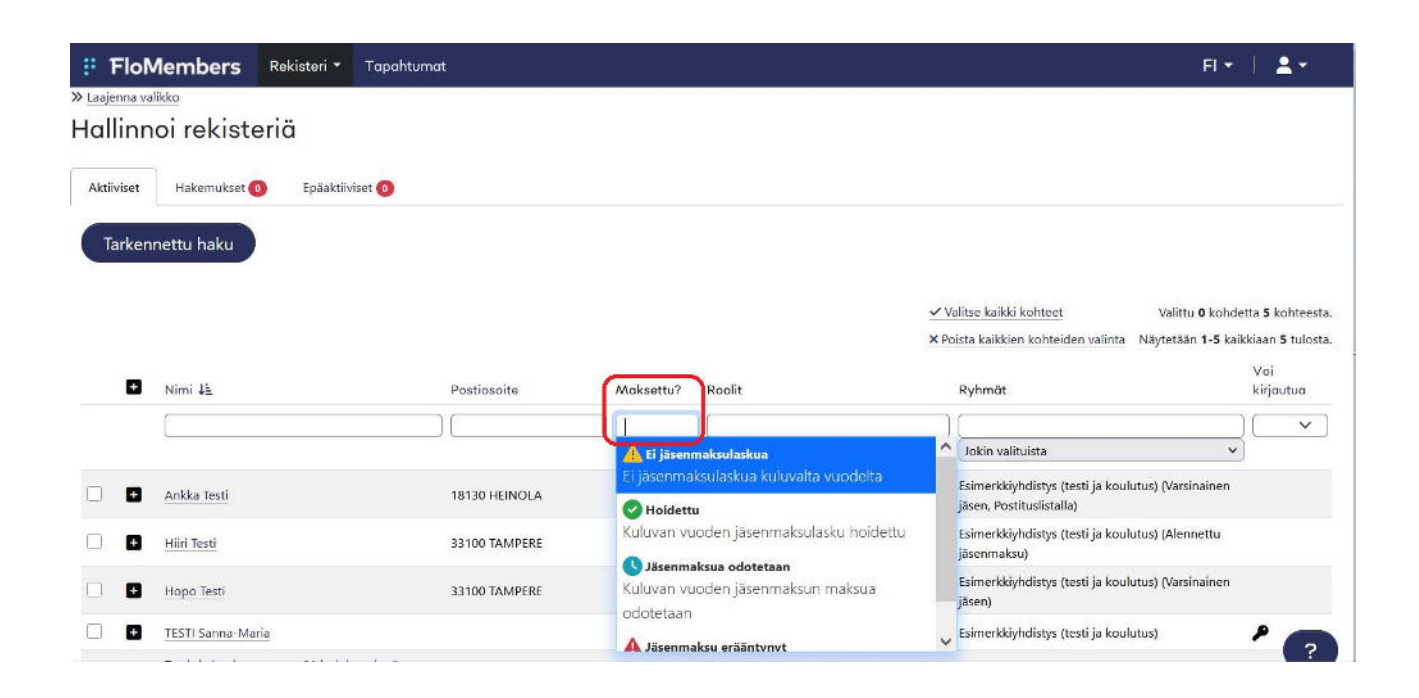

### 7. Jäsenien hakeminen rooleittain

Pääsivulla Roolit-haku: Haulla voi hakea henkilöt, joilla on tietty rooli yhdistyksessäsi. Kirjoita hakukenttään se rooli, mitä haet: esimerkiksi varsinainen jäsen, postituslistalla tai alennettu jäsenmaksu tai valitse rooli aukeavasta valikosta. Hakukenttää napsauttamalla hakuvalikkoon aukeaa ne roolivaihtoehdot, joita yhdistyksessäsi on käytössä.

| ;FI       | oMembers Rekisteri                                                               | • Tapahtumat               |           |                                       | i i                                                                                                    | Fl 🕶 🕴 💄 🕶                                                 |
|-----------|----------------------------------------------------------------------------------|----------------------------|-----------|---------------------------------------|----------------------------------------------------------------------------------------------------|------------------------------------------------------------|
| Aktiivise | et Hakemukset 🕕 Epāal                                                            | ktiiviset 🕖                |           |                                       |                                                                                                    |                                                            |
| Tark      | ennettu haku                                                                     |                            |           |                                       |                                                                                                    |                                                            |
|           |                                                                                  |                            |           |                                       | <ul> <li>✓ Valitse kaikki kohteet</li> <li>Valitse Valitse</li> <li>✓ Valitse kaikkien kohteiden valinta</li> <li>Näytetään</li> </ul> | 0 kohdetta 5 kohteesta.<br>1-5 kaikkiaan 5 tulosta.<br>Voi |
|           | • Nimi 🛓                                                                         | Postiosoite                | Maksettu? | Roolit                                | Ryhmät                                                                                                    | kirjautua                                                  |
|           |                                                                                  |                            |           | 1                                     |                                                                                                    |                                                            |
|           |                                                                                  |                            |           | Ryhmäroolit                           | Jokin valituista                                                                                                    | <b>~</b> ]                                                 |
| 0         | + Ankka Testi                                                                    | 18130 HEINOLA              |           | Alennettu jäsenmaksu                  | Esimerkkiyhdistys (testi ja koulutus) (Varsin<br>jäsen, Postituslistalla)                                                              | ainen                                                      |
|           | + Hiiri Testi                                                                    | 33100 TAMPERE              |           | Postitusiistalla<br>Varsinainen jäsen | Esimerkkiyhdistys (testi ja koulutus) (Alenn<br>jäsenmaksu)                                                                            | ettu                                                       |
|           | <ul> <li>Hopo Testi</li> </ul>                                                   | 33100 TAMPERE              |           |                                       | Esimerkkiyhdistys (testi ja koulutus) (Varsin<br>jäsen)                                                                                | ainen                                                      |
|           | + TESTI Sanna-Maria                                                              |                            |           |                                       | Esimerkkiyhdistys (testi ja koulutus)                                                                                                  | P                                                          |
|           | <ul> <li>Testi- ja koulutustunnus (Vain<br/>pääkäyttäjä) Jäsenpalvelu</li> </ul> | -luku ryhmän 33100 TAMPERE |           |                                       | Esimerkkiyhdistys (testi ja koulutus)                                                                                                  | P                                                          |

### 8. Tarkennettu haku:

Valitse pääsivulta: Tarkennettu haku -> Peruskentät -> Tekstihaku -> Kirjoita tyhjään kenttään esimerkiksi jäsenen osoite. Tällä haulla voi hakea jäsenen tietoja esimerkiksi osoitteen tai sähköpostiosoitteen avulla.

| # FloMembers Rekisteri - Tapahtumat                                        |                             | FI 🕶 📔 🚨 🕶                                 |
|----------------------------------------------------------------------------|-----------------------------|--------------------------------------------|
| Hammorrekistena                                                            |                             |                                            |
| u<br>Aktiiviset Hakemukset 0 Epäaktiiviset 0                               |                             |                                            |
| Tarkennettu haku                                                           |                             |                                            |
| Yleiset Peruskentät Päivämääräkentät Räätäle                               | õidyt kentät                |                                            |
| Tekstihaku                                                                 | Tila                        | Kuntakoodi                                 |
|                                                                            | Napsauta valitaksesi tila   | Valitse kunnat napsauttamalla              |
| Tämä kenttä hyväksyy sekä kokonaisia että osittaisia 🛛 🚱 hakumerkkijonoja. |                             |                                            |
| Maakunta                                                                   | Kieli                       | Postinumerot väliltä                       |
| Napsauta valitaksesi maakunnat                                             | Napsauta valitaksesi kielet | -                                          |
| Ikähaarukka                                                                | Sukupuoli                   | Toivottu laskutustapa                      |
| -                                                                          | · · ·                       | Napsauta valitaksesi toivottu laskutustapa |
|                                                                            |                             | ?                                          |

### 9. Lisätietoja jäsenpalvelusta ja FloMembersin tukipyyntö-lomake:

Pääsivun hakemukset ja epäaktiiviset-haut eivät ole käytettävissä. Tarvittaessa pyydä listausta yhdistyksenne eronneista jäsenistä jäsenpalvelusta. Ole yhteydessä jäsenpalveluun myös epäselvissä jäsenyyksiin liittyvissä tapauksissa tai jos tarvitset lisäohjeistusta jäsenrekisterin käyttöön!

Jäsenpalvelun yhteystiedot: jasenpalvelu@tukiliitto.fi tai puhelin 040 4839 362 (maanantaisin, tiistaisin ja keskiviikkoisin kello 10-13).

| » Laajenna valikko |                     |               |           |                         |                                                                                                   |                                             |  |  |
|--------------------|---------------------|---------------|-----------|-------------------------|---------------------------------------------------------------------------------------------------|---------------------------------------------|--|--|
| Flol               | Members Rekisteri   | Tapahtumat    |           |                         | FI <del>-</del>                                                                                   | .▲.~                                        |  |  |
| Aktiiviset         | Hakemukset 🗿 Epäakt | äviset 💿      |           |                         |                                                                                                   |                                             |  |  |
| Tarken             | Tarkennettu haku    |               |           |                         |                                                                                                   |                                             |  |  |
| B                  | Missi IS            | Partionaita   | Mokeettu? | Poolit                  | Valitse kaikki kohteet Valittu 0 kohdet<br>× Poista kaikkien kohteiden valinta Näytetään 1-4 kaik | tta 4 kohteesta.<br>kiaan 4 tulosta.<br>Voi |  |  |
|                    |                     |               |           | ] [<br>Jokin valituista | v ∫ Jokin valituista v                                                                            |                                             |  |  |
| •                  | Ankka Testi         | 18130 HEINOLA |           |                         | Esimerkkiyhdistys (testi ja koulutus)<br>(Varsinainen jäsen)                                      |                                             |  |  |
| •                  | Hiiri Testi         | 33100 TAMPERE |           |                         | Esimerkkiyhdistys (testi ja koulutus)<br>(Varsinainen jäsen)                                      |                                             |  |  |
| •                  | Hopo Testi          | 33100 TAMPERE |           |                         | Esimerkkiyhdistys (testi ja koulutus)<br>(Varsinainen jäsen)                                      |                                             |  |  |

Tukipyyntö FloMemberiltä: Voit kysyä jäsenrekisterin teknisistä asioista tai ongelmista myös suoraan FloMembersin ylläpitäjältä: Valitse pääsivulta oikeasta alakulmasta: Kysymysmerkki -> Tukipyyntö -> Kirjoita aihe ja viestisi sekä lähetä tiketti. Tämä viesti menee suoraan FloMembersin ylläpitäjälle, eikä välity Tukiliiton jäsenpalveluun.

| Flo        | Members Rekisteri - Tapahtum                                            | at            |           |                         |                                                                               | Fl 🕶 🕴 💄 🕶                 |
|------------|-------------------------------------------------------------------------|---------------|-----------|-------------------------|-------------------------------------------------------------------------------|----------------------------|
| Aktiiviset | : Hakemukset 🔕 Epäaktiiviset 🧿                                          |               |           |                         |                                                                               |                            |
| Tarke      | ennettu haku                                                            |               |           |                         |                                                                               |                            |
|            |                                                                         |               |           |                         | ✓ Valitse kaikki kohteet Valit<br>× Poieta kaikkien kohteiden valinta Nävtetä | tu 0 kohdetta 5 kohteesta. |
| C          | Nimi Jā                                                                 | Postiosoite   | Maksettu? | Roolit                  | Ryhmät                                                                        | Voi<br>kirjautua           |
|            |                                                                         |               |           | ) [<br>Jokin valituista | ✓ Jokîn valituista                                                            | <b>~</b>                   |
|            | Arikka Testi                                                            | 18130 HEINOLA |           |                         | Esimerkkiyhdistys (testi ja koulutus)<br>(Varsinainen jäsen)                  |                            |
|            | Hiiri Testi                                                             | 33100 TAMPERE |           |                         | Esimerkkiyhdistys (testi ja koulutus)<br>(Varsinainen jäsen)                  |                            |
|            | Hopo Testi                                                              | 33100 TAMPERE |           |                         | Esimerkkiyhdistys (testi ja koulutu<br>(Varsinainen jäsen)                    | Tietopankki                |
|            | TESTI Sanna-Maria                                                       |               |           |                         | Esimerkkiyhdistys (testi ja koulutu                                           | Tukipyyntö                 |
|            | Testi- ja koulutustunnus (Vain-luku ryhmän<br>pääkäyttäjä) Jäsenpalvelu | 33100 TAMPERE |           |                         | Esimerkkiyhdistys (testi ja koulutu                                           | Uutiskirje                 |